# **Creating and E-filing a 5558 Batch**

07/16/2025 11:45 am CDT

Batching Form 5558 enables efficient processing by grouping selected plans into a single batch. This approach streamlines submission and printing, saving time and ensuring consistency across multiple filings.

The following walks through the steps necessary to:

## Create a Batch

Add Plans

- Manually Add Plans
- Upload Plans

Run Edit Checks, Lock, and E-file

- Print Forms
- Mark Completed

## Do with selected

- Print selected Forms
- Mark 5500 Extension Indicator
- Mark 8955 Extension Indicator

# **Creating a Batch**

From the Batch 5558 **Select a Batch** Dashboard, click **Create New Batch** and enter a name for the batch. **NOTE:** Use a descriptive name, such as the plan year-end (e.g., 12/31/2024 or 12/31 PYE).

| <u>Home</u> > <u>5500 B</u>        | latch/Workflow > 2 | 024 > Batch 555 | 8         |       |                      |      |           |
|------------------------------------|--------------------|-----------------|-----------|-------|----------------------|------|-----------|
| Batch:                             | 5558               |                 |           |       |                      |      |           |
| Year:                              | 2024               |                 |           |       |                      |      |           |
| Create New                         | Batch              |                 |           |       |                      |      |           |
| Bat                                | tch Name           |                 | Batch ID  | Count | Edit Check S         |      | E-file Si |
| Ba                                 | tch Name           |                 | Batch ID  | Count | Edit Check<br>Status | Lock | E-file S  |
|                                    |                    |                 | New Batch |       |                      |      | ×         |
| Enter batch name: Demo Batch 12/31 |                    |                 |           |       |                      |      |           |
|                                    |                    |                 |           |       |                      | 0    | К         |

Once a batch is created, users are redirected to the **individual batch** screen where plans can be added.

#### Home > Batch 5558 - 2024 > Example

| Batch:      | 5558           | Count:    | 0 | Error:  | <u></u> |
|-------------|----------------|-----------|---|---------|---------|
| Year:       | 2024           | Lock:     | ď | E-File: |         |
| Batch Name: | DemoBatch12/31 | Complete: |   | Print:  |         |
| Batch ID:   | 699135         |           |   |         |         |

# Add Plans Add Plans From File

#### NOTE: For efficiency, keep batches below 300 plans.

| Ē       | Company Name  | Customer ID | Plan Name                        | Customer Plan ID | EIN          | Plan #     | F     |
|---------|---------------|-------------|----------------------------------|------------------|--------------|------------|-------|
|         | Company Name  | Customer ID | Plan Name                        | Customer Plan ID | EIN          | Plan #     | PYE   |
|         |               |             | No records available             |                  |              |            |       |
|         |               |             |                                  |                  |              |            |       |
|         |               |             |                                  |                  |              |            |       |
|         |               |             |                                  |                  |              |            |       |
|         |               |             |                                  |                  |              |            |       |
|         |               |             |                                  |                  |              |            |       |
|         |               |             |                                  |                  |              |            |       |
|         |               |             |                                  |                  |              |            |       |
|         |               |             |                                  |                  |              |            |       |
|         |               |             |                                  |                  |              |            |       |
|         |               |             |                                  |                  |              |            |       |
|         |               |             |                                  |                  |              |            |       |
|         |               |             |                                  |                  |              |            |       |
| Do with | n selected: 💌 | Current Vi  | ew Total: 0 / Number Selected: 0 |                  | Export curre | nt view to | o CSV |

# Add Plans (Return to Top)

Plans may be added in the following ways:

- Manual Selection: by selecting individual plans using check boxes.
- Upload: by importing a file containing plan details.
- **Combination**: by using both manual selection and file upload.

**NOTE**: For optimal performance, FTW recommends keeping e-filing batches to **300 plans or fewer**. A batch of 300 plans typically takes approximately **3 minutes** to compile, transmit to EFAST2, and receive a response.

During **peak filing seasons**, processing times may **increase**.

Manually Adding Plans (Top)

<u>Help</u>

| Home > E | Batch 5558 - | 2024 > | DemoBatch12/31 |
|----------|--------------|--------|----------------|
|----------|--------------|--------|----------------|

| Batch: 5558           |            | Count:    | 0 |      | Error:  | <u>A</u> |
|-----------------------|------------|-----------|---|------|---------|----------|
| Year: 2024            |            | Lock:     |   | ef . | E-File: |          |
| Batch Name: Demo      | Batch12/31 | Complete: |   |      | Print:  |          |
| Batch ID: 69913       | 5          |           |   |      |         |          |
| Add Plans Add Plans F | rom File   |           |   |      |         |          |

NOTE: For efficiency, keep batches below 300 plans.

Click Add Plans to view a list of all available plans.

- Are not already included in another batch will populate in the Add Plans window.
- Plans that have already been submitted may be added but will be silently skipped for e-filing. (This allows for users to still be able to select the check extension indicator explained later)

Company NameYear-End Date (MM/DD)Company IDAdminPlan NamePlan TypePlan IDSigned Status (of<br/>5500/EZ/SF)EINDivision

Filter or sort the list using any of the following fields:

Select plans by either:

Plan Number

- Checking the box next to each individual plan, or
- Using the Select All checkbox in the header row.

Once the selections are made, click **Add Plans** to proceed.

| Company Name                    | Company ID | Plan Name                                      | Plan ID   |
|---------------------------------|------------|------------------------------------------------|-----------|
| Company Name                    | Company ID | Plan Name                                      | Plan ID   |
| Barnett PLC                     | Barnett    | Barnett PLC Profit Sharing Plan                | BarnettPS |
| Barrett, Russell<br>and Grant   |            | Barrett, Russell and Grant Profit Sharing Plan |           |
| Black-Jackson                   |            | Black-Jackson Profit Sharing Plan              |           |
| Boyd PLC                        | Boyd       | Boyd PLC 401(k) Plan                           | Boyd      |
| Brown LLC                       |            | Brown LLC Profit Sharing Plan                  |           |
| Brown-Baker                     | BB401K     | Brown-Baker 401(k) Plan                        | BB401K    |
| Cochran-Cooper                  |            | Cochran-Cooper Welfare Plan                    |           |
| Cooper and Sons                 |            | Cooper and Sons Profit Sharing Plan            |           |
| Goodman, Sutton<br>and Williams |            | Goodman, Sutton and Williams Welfare Plan      |           |
| Greene-Fox                      | Greene     | Greene-Fox 401(k) Plan                         | Greene    |

# Uploading Plans (Top)

Home > Batch 5558 - 2024 > DemoBatch12/31

| Batch:                          | 5558           | Count:    | 0 |   | Error:  |  | <u></u> |
|---------------------------------|----------------|-----------|---|---|---------|--|---------|
| Year:                           | 2024           | Lock:     |   | ď | E-File: |  |         |
| Batch Name:                     | DemoBatch12/31 | Complete: |   |   | Print:  |  |         |
| Batch ID:                       | 699135         |           |   |   |         |  |         |
| Add Plans   Add Plans From File |                |           |   |   |         |  |         |

NOTE: For efficiency, keep batches below 300 plans.

Click Add Plans From File to access the upload template needed to import plans directly into a batch.

| Add Plans From File                                                                                                    | х   |
|----------------------------------------------------------------------------------------------------|-----|
|                                                                                                    |     |
| Upload Form 5558 to Batch                                                                                                    |     |
| Batch Name: DemoBatch12/31                                                                                                    |     |
| To add 5558 in bulk you must include the following columns:                                                                                                    |     |
| • CustomerID<br>• PlanID                                                                                                    |     |
| OR                                                                                                    |     |
| CompanyEmployerID PlanNumber                                                                                                    |     |
| OR                                                                                                    |     |
| FTWCustomerID FTWPlanID                                                                                                    |     |
| Sample Form 5558 (csv)                                                                                                    |     |
| Uploaded data adds plans to the batch and creates a Form 5558 if one doesn't exist.                                                                                                    |     |
| The file must be in comma-delimited format (e.g., 'Filename.csv'). The system will not perform data integrity edits on uploaded data. Be sure you run all appropriate edit checks after performing the impo | rt. |
| Upload file name: Browse SampleUpload_5558(3).csv                                                                                                    |     |
| Submit                                                                                                    |     |
| Clos                                                                                                    | e   |

When completing the upload template, **only one set of identifying columns should be completed**. Do **not** complete all columns. Choose one of the following combinations:

- CustomerID and PlanID,
- CompanyEmployerID and PlanNumber, or
- FTWCustomerID and FTWPlanID

After uploading the file, a **results window** will appear.

• If any of the uploaded plans are already included in another batch or have been submitted, they will be flagged in the results window and **excluded** from the import.

When multiple uploads are performed on the same batch—or when a combination of manual and upload methods is used—the newly added plans will be **appended** to the existing batch.

To **fully replace** the plans in a batch using an upload, the existing plans must first be removed using the **Do with Selected** features described below.

**NOTE:** Adding plans to a batch also adds the Form 5558 at the plan level. If a Form 5500/EZ/SF is present, the 5558 extension box is automatically selected when the Form 5558 is added.

# Batch Options (Return to Top)

Once plans been added to a batch, additional Batch Options are enabled.

# Run Edit Checks, Lock, and E-file(Top)

Count: Identifies the number of plans in the batch.

Error: Displays the overall edit checks status of the plans within the batch.

- When selected the system will run checks on all of the forms within the batch and provide an overall result at the top.
- If the batch populates with anything other than a green check mark (), review the results screen to see what alterations need to be made.
- The edit checks will also populate on each plan line within the grid.
  - Status icons indicate:
    - A Yellow triangle Edit checks have not been performed.
    - **Green check** Plans are clearing all edit checks
    - ? Red X One or more plans have errors
      - Errors must be corrected before e-filing

Home > Batch 5558 - 2024 > DemoBatch12/31

| Batch:      | 5558           | Count:    | 5        | Error:  | ( | <b>M</b>   |
|-------------|----------------|-----------|----------|---------|---|------------|
| Year:       | 2024           | Lock:     | <u>.</u> | E-File: |   | Edit check |
| Batch Name: | DemoBatch12/31 | Complete: |          | Print:  |   |            |
| Batch ID:   | 699135         |           |          |         |   |            |

Lock: Once a batch is passing all edit checks, the padlock is enabled.

- Selecting the padlock with lock all forms within the batch. The forms will also be locked on the plan level.
- If users hover over the padlock icon, a timestamp of when the batch was locked will populate.
- Locked forms cannot be edited unless unlocked.

Home > Batch 5558 - 2024 > DemoBatch12/31

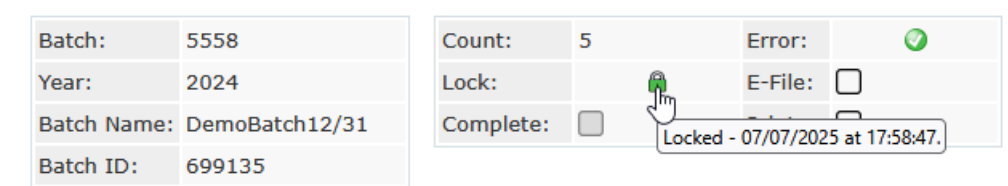

E-File: Once all forms are passing edit checks, and the batch has been locked, the E-file checkbox is enabled.

- Selecting the checkbox will result in a popup window ensuring the batch should be e-filed.
- Once The batch is sent for e-filing the forms may **<u>not</u>** be unlocked or amended.
- If confirmation e-mails are enabled in the global email settings, admins associated with the 5500 module on the edit plan screen (or the master user) will receive a confirmation e-mail for each plan in the batch.

| Home > Batch 5558                           | <u>- 2024</u> > D | emoBatch12 | 2/31                                    |                                                          |                                   |                                        |                               |                        |
|---------------------------------------------|-------------------|------------|-----------------------------------------|----------------------------------------------------------|-----------------------------------|----------------------------------------|-------------------------------|------------------------|
| Batch:                                      | 5558              |            |                                         | Count:                                                   | 5                                 |                                        | Error:                        | Ø                      |
| Year:                                       | 2024              |            |                                         | Lock:                                                    |                                   |                                        | E-File:                       | Г.                     |
| Batch Name:                                 | DemoB             | atch12/3   | 31                                      | Complete:                                                |                                   |                                        | Print:                        | Click to e-file batch. |
| Batch ID:                                   | 699135            | 5          |                                         |                                                          |                                   |                                        |                               |                        |
| 5558 E-File<br>You are<br>Once e<br>Press C |                   |            | File<br>You are<br>Once e-f<br>Press Of | about to submit<br>filed, it may not<br>< to continue or | : Form 5:<br>be unloc<br>Cancel t | 558 to EFAS<br>cked or amo<br>to stop. | x<br>ST2.<br>ended.<br>Cancel |                        |

**Print:** When selected users are directed to the following print option:

- Print Single 5558 File: Generate one PDF file containing all plans within the batch for quick printing.
- Print 5558s (ZIP): Download a ZIP file containing individual PDF files for each plan in the batch.
- Address Labels: Download a CSV file with plan sponsor names and addresses. Useful for mailing paper copies.

When making this selection, users are also able to indicate if the batch should be marked as printed, which will add a timestamp to the print section above the grid.

**Complete:** This is a user selected field that means all work for this batch has been completed. This option is only enabled if users have either printed or e-filed the batch. If selected on a batch that has been e-filed the action may not be undone.

# Do with Selected (Top)

Remove Plans: removes any plan that has the checkbox selected.

Print 5558: prints any plan that has the checkbox selected. Print features include:

- Print Single 5558 File: Generate one PDF file containing all plans for quick printing.
- Print 5558s (ZIP): Download a ZIP file containing individual PDF files for each plan in the batch.
- Address Labels: Download a CSV file with plan sponsor names and addresses. Useful for mailing paper copies.

**Check 5000 Extension Indicator:** selecting this option with mark the 5558 extension indicator on the Form 5500. This includes updating forms that have already been locked and invited, but not yet e-filed, avoiding the need to unlock the filing..

- Based on the selection and presence of a form, the grid will update to one of the following:
  - $\circ~$  Y: the 5500 extension has been updated.
  - N: the 5500 extension has <u>not</u> been updated.
  - $\circ~$  N/A:a form 5500/SF/EZ is not present at the time of selection.

**Check 8955 Extension Indicator:** selecting this option with mark the 5558 extension indicator on the Form 8955-SSA. This includes updating forms that have already been locked and ad in a batch, but not yet been sent for processing, avoiding the need to unlock the filing..

- Based on the selection and presence of a form, the grid will update to one of the following:
  - Y: the 8955-SSA extension has been updated.
  - **N:** the 8955-SSA extension has <u>**not**</u> been updated.
  - N/A: a form 8955-SSA is not present at the time of selection.

# Below the Grid (Return to Top)

**Export Current View to CVS** – Save a CSV file of the details provided on the batch grid. This includes:

| Company Name                                 | If the 8955-SSA Extension Indicator was selected |
|----------------------------------------------|--------------------------------------------------|
| Customer ID                                  | Errors (if any)                                  |
| Plan Name                                    | Locked Status                                    |
| Customer Plan ID                             | E-Filing Status (Not Submitted/Submitted)        |
| EIN                                          | Date Submitted                                   |
| Plan Number                                  | Plan Administrator                               |
| Plan Year End                                | Acknowledgment ID                                |
| Extension Date                               | FTW Customer ID                                  |
| If the 5500 Extension Indicator was selected | FTW Plan ID                                      |